| 致    | EPSON 愛用者                               |
|------|-----------------------------------------|
| 文件來源 | EPSON 客服中心                              |
| 主題敘述 | 原廠連續供墨印表機 Epson L565 ADF 掃描成 PDF 檔,單張儲存 |
|      | 檔案如何設定                                  |

內容說明:ADF 掃描成 PDF 檔,單張儲存檔案如何設定。

<步驟一>

開啟 EPSON SCAN。

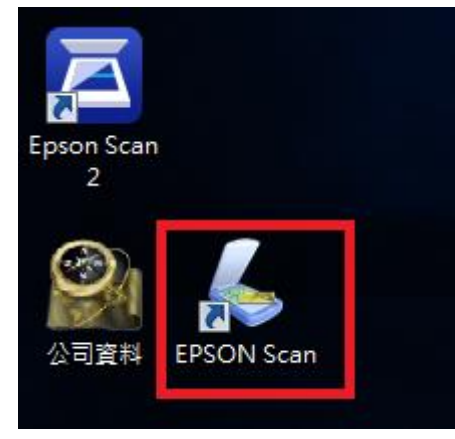

<步驟二>

| 點選『檔案儲マ             | <b>字設定</b> 』          | 0                    |       |     |
|---------------------|-----------------------|----------------------|-------|-----|
| 💪 EPSON Scan        |                       |                      | _ 🗆 🗆 | ×   |
| EPSON               | Scan                  | 棋式(M):<br>辦公室棋式      |       | •   |
| 影像形式<br>◎彩色(R) ◎あ   | ₹₿皆(G)                | • 黑白                 | (B)   |     |
| 目的地<br>文件來源(U):     | 自動偵測                  |                      | •     |     |
| 大小(Z):              | A4(210 x 29           | 77 公釐)               | •     |     |
| 方向:                 | ۱                     | 0 4                  |       |     |
| 解析度(L):             | 300                   | 🕶 dpi                |       |     |
| 影像調整<br>            |                       |                      |       |     |
| ● 自動画域分割<br>● 色彩加強: | 紅色                    | T                    |       |     |
| 高反差(I): —           | 0                     |                      | 110   |     |
| <b>預掃描</b><br>說明(H) | ( <u>P</u> )<br>組態(0) | <mark>}</mark> 掃描(≦) | 開開福案儲 | 存設定 |

## <步驟三>

| 😓 檔案儲存設定 📃 🌄                                  |                                                                    |  |  |  |
|-----------------------------------------------|--------------------------------------------------------------------|--|--|--|
| - 位置(L)<br>◎ 我的文件                             |                                                                    |  |  |  |
| ④ 我的圖片                                        |                                                                    |  |  |  |
| ◎ 其他:                                         | Desktop 瀏覽(B)                                                      |  |  |  |
| 檔案名稱(文字+3位數字)                                 |                                                                    |  |  |  |
| 文字(P):                                        | img 起始號碼(N): 001 🔶                                                 |  |  |  |
| -影像格式                                         |                                                                    |  |  |  |
| 格式(T):                                        | JPEG (*.jpg) 		 選項(0)                                              |  |  |  |
| 詳細資料:                                         | BITMAP (*.bmp)<br>JPEG (*.jpg)<br>Hult: TIEP (*.if)<br>PDF (*.pdf) |  |  |  |
|                                               | PRINT Image Matching II (IIFF) (*.tif)<br>TIFF (*.tif)             |  |  |  |
| 取代任何相同名稱的檔案(M)                                |                                                                    |  |  |  |
| ☑ 在進行下一個掃描前,先顯示此對話框(D)                        |                                                                    |  |  |  |
| ☑ 掃描後開散影像資料夾(F)                               |                                                                    |  |  |  |
| ☑ 掃描後顯示 <sup>∞</sup> 新増頁面 <sup>∞</sup> 對話框(A) |                                                                    |  |  |  |
| 確定 取消 說明(H)                                   |                                                                    |  |  |  |

確認『格式:』為 PDF,點選『格式』右邊的『選項』

## <步驟四>

『影像格式選項』下的頁數預設為『以全部頁面建立檔案』改為『選擇要建立檔 案的頁數』右邊的頁數確認為1再按確認鍵確認即可。

| EPSON PDF增效模組設定  |             |  |  |  |  |
|------------------|-------------|--|--|--|--|
| 一般文字             |             |  |  |  |  |
| 紙張大小(Z):         | 蜜際影像尺寸    ▼ |  |  |  |  |
| 方向               |             |  |  |  |  |
| ◎ 直式(P)          | ○           |  |  |  |  |
| 邊界               |             |  |  |  |  |
| 上(T): 0.0        | 公釐 ▼        |  |  |  |  |
| 左(E): 0.0        |             |  |  |  |  |
| 夏數               |             |  |  |  |  |
| ◎ 以全部頁面建立檔案(F    | )           |  |  |  |  |
| ◎ 選擇要建立檔案的頁數(N): |             |  |  |  |  |
| 壓縮等級             |             |  |  |  |  |
| 彩色/灰階(C):        |             |  |  |  |  |
| 一般壓縮             |             |  |  |  |  |
|                  |             |  |  |  |  |
|                  | 確定 取消 說明(H) |  |  |  |  |